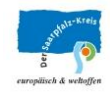

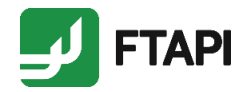

# Anleitung

## E-Mail-Empfang mit FTAPI

(Sicherheitsstufe 2)

#### Ausgangssituation

Die Behörde hat Ihnen eine E-Mail mit Anhang zugeschickt, die mit FTAPI gesichert wurde. Sie haben zum ersten Mal eine solche Mail erhalten.

Nachfolgend finden Sie eine Schritt-für-Schritt - Anleitung, wie Sie auf den Anhang zugreifen können:

### Schritt-für-Schritt - Anleitung

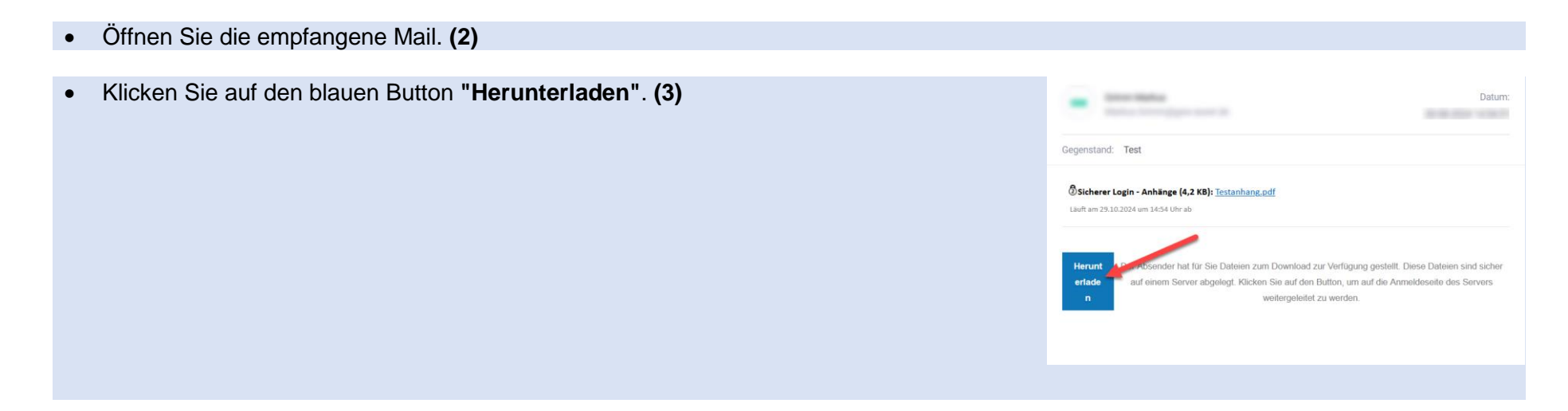

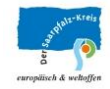

•

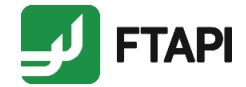

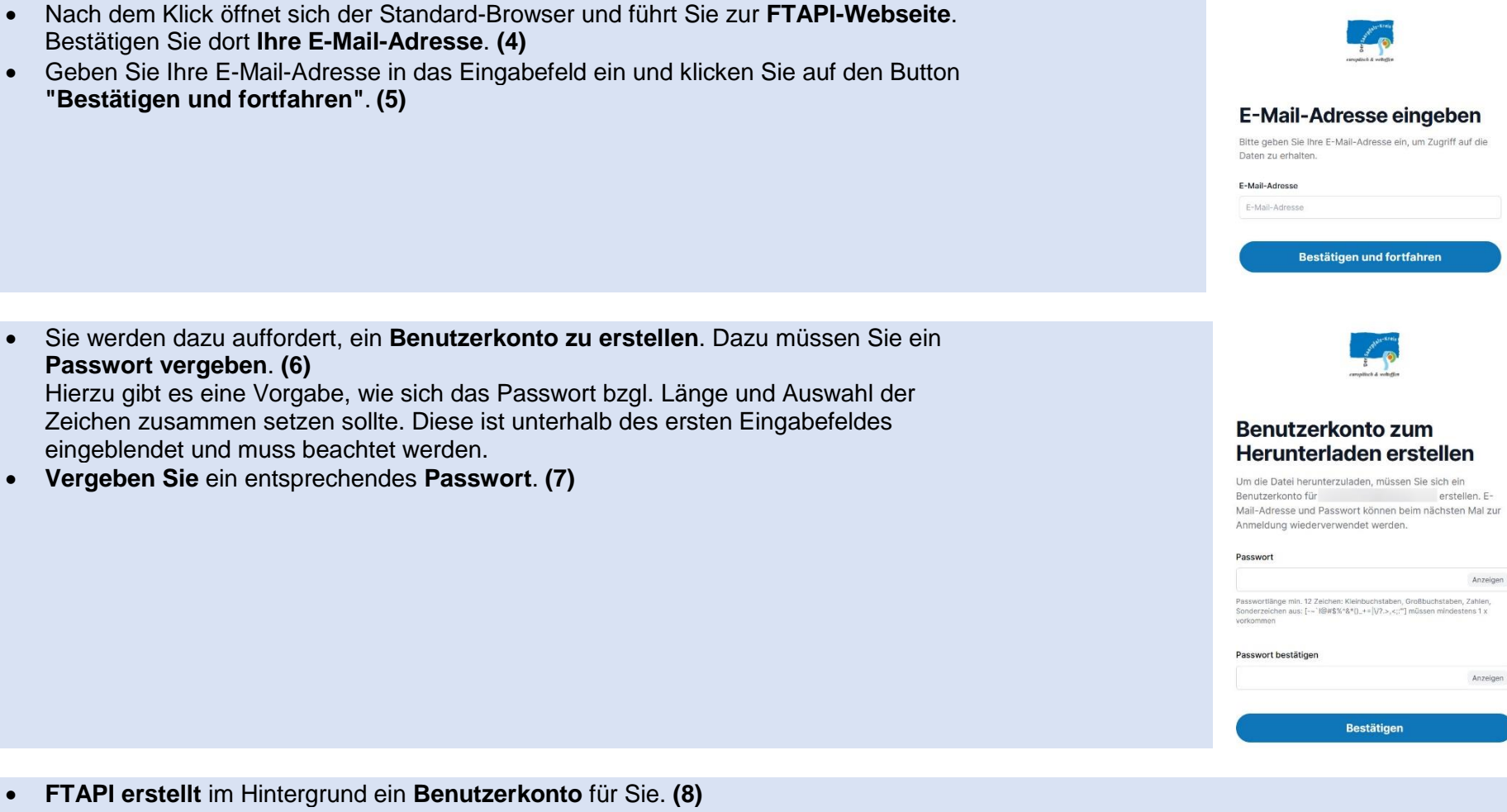

Dazu erhalten Sie eine Bestätigungs-Mail (12) ٠

٠

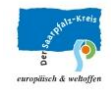

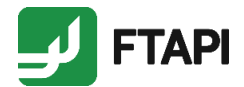

- Nach dem Bestätigen des Passworts (7) wird Ihnen im Browser ein Button zum Herunterladen des Anhangs angeboten. (9)
  Laden Sie den Anhang durch das Betätigen des Herunterladen-Buttons auf Ihren Computer. Je nach Dateityp ist bereits bei Ihnen lokal eine Anwendung verknüpft, die die Datei direkt öffnen kann. (10)
- **FTAPI informiert** den **Behördenmitarbeiter** mit einer Info-Mail, dass der Anhang von Ihnen heruntergeladen wurde. (11)

\* Die oben beschriebenen Schritte können Sie über die Nummern am Ende der Beschreibung in der unten angegebenen Übersicht zum Kommunikationsablauf zuordnen.

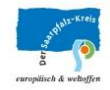

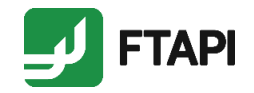

#### Abschließende Hinweise

- FTAPI scannt jeden Anhang auf Viren, der in dieser Sicherheitsstufe bereitgestellt wird.
- Wenn Sie bereits ein Benutzerkonto besitzen, fällt dies im beschrieben Ablauf weg und Sie können sich mit Ihrem Passwort direkt in Ihr Konto einloggen und den Anhang herunterladen. **Merken Sie sich** deshalb bitte das **Passwort** für Ihr FTAPI-Konto.
- Ihr Gast-Konto bleibt für 90 Tage aktiv. Wenn innerhalb dieser Zeitspanne keine Aktivitäten mehr in Ihrem Konto zu verzeichnen sind, wird es automatisch gelöscht. Im anderen Fall verlängert sich die Zeitspanne wieder auf 90 Tage.
- Anlagen, die Ihnen auf der FTAPI-Plattform zur Verfügung gestellt werden, sind dort für 60 Tage verfügbar.

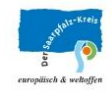

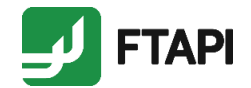

### Kommunikationsablauf als Übersicht

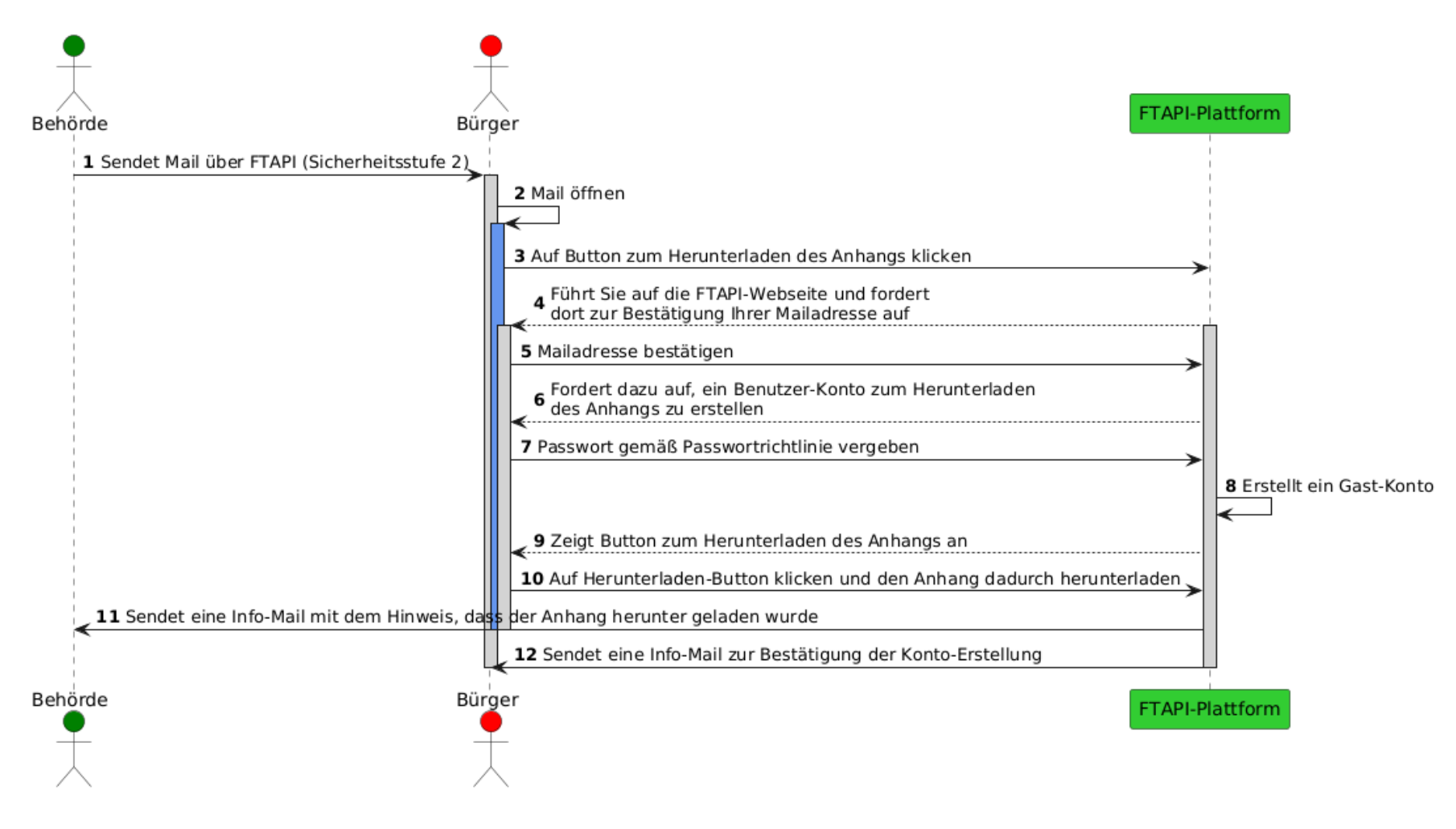